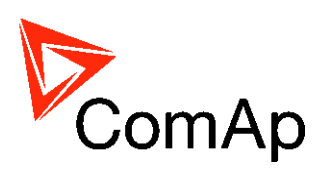

# ID-DCU 數位式引擎控制器操作手冊

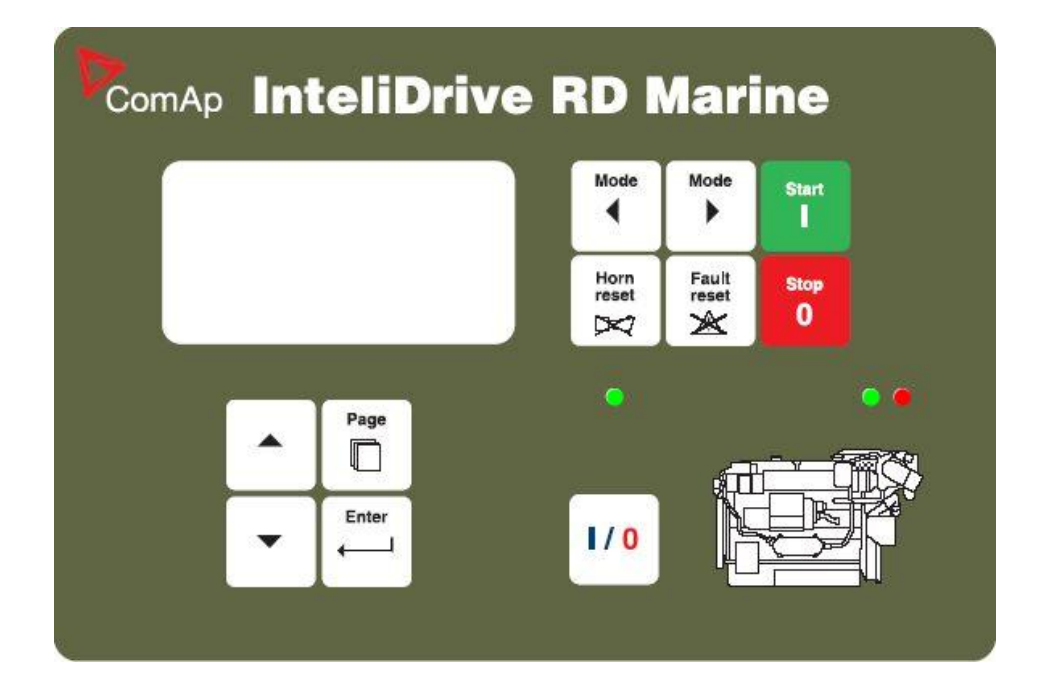

非常感謝您參考使用誥鑫公司代理 ComAp 數位式引擎控制器, 由於本引擎控制器的應用模式及功能較為繁多。最主要是依客戶需求 來決定適合的應用模式。故該中文操作手冊僅就基本操作方式下去說 明,基本上仍以原版操作手冊為主;如有任何疑義或需詳細說明,煩 請參閱原版操作手冊,謝謝您!

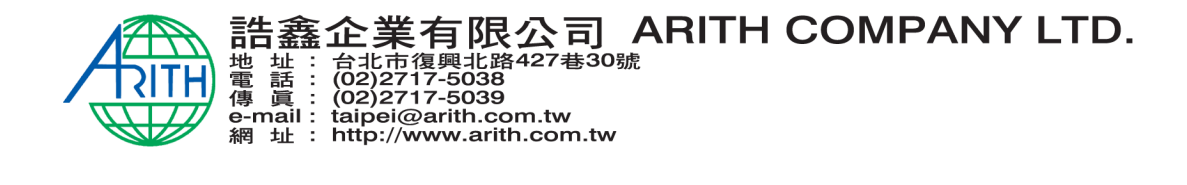

ID-DCU-Marine-1.2, ©ComAp - March 2005 83 ID-DCU-Marine-1.2.pdf 面板操作方式 操作按鍵及LED燈號顯示 3 2 5 ComAp InteliDrive . 6 7 11 12 8 Page Г 9 13 10 14

#### **Pushbuttons and LED's:**

1. MODE 〈模式〉 壓按此模式選擇鍵可循環改變引擎操作模式 OFF停止 -> MAN手動 -> REM 遙控.

2. MODE〈模式〉壓按此模式選擇鍵可循環改變引擎操作模式 OFF停止 -> MAN手動 -> REM 遙控.

3. HORN RESET〈蜂鳴器重置鍵〉 按壓此接鍵可重置蜂鳴輸出
4. FAULT RESET〈故障重置鍵〉按壓此鍵可確認正在發生的警報及消除以排除之動作警報.
5. START〈引擎啓動鍵〉 可啓動引擎在以下操作模式 AUX, EME, CMB, PRP
6. STOP 〈引擎停止鍵〉可停止引擎在以下操作模式 AUX, EME, CMB, PRP
7. GREEN綠色顯示LED燈 = 此燈號亮起表示引擎運轉正常
8. RED 紅色顯示LED燈=此燈號亮起表示引擎發生故障
9. GREEN綠色LED燈 = 燈號亮起表示引擎輸出負載
10. On/Off button〈引擎輸出開關〉 此開關用以輸入引擎負載或閉合離合器
11. PAGE〈頁面操作鍵〉 按壓此按鍵可循環顯示控制器之功能畫面MEASUREMENT〈量測目錄〉
>ADJUSTEMENT〈參數調整目錄〉->HISTORY〈歷史紀錄〉.
12. Select the set point〈上選擇鍵〉, 按壓此按鍵可用以選擇顯示目錄或修改設定値
13. Select the set point〈下選擇鍵〉, 按壓此按鍵可用以選擇顯示目錄或修改設定値
14. ENTER〈確認鍵〉 確認修改之參數値

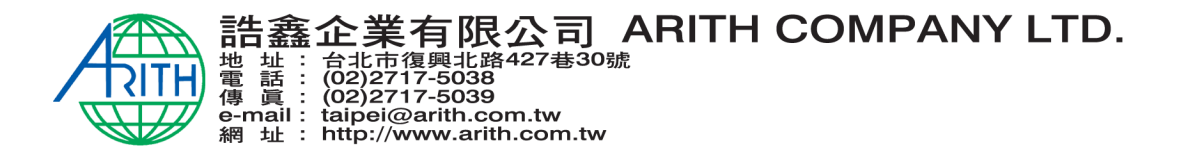

## 如何選擇引擎運轉模式?

使用 MODE 模式鍵 或 MODE 〈模式鍵〉去選擇所需的引擎運轉模式

## 顯示目錄

共有四個顯示目錄可供觀看:引擎各運轉操作狀態,外部操作狀態,調整設定參數及歷史紀錄 每一個目錄底下均由許多子目錄所構成。按壓〈PAGE〉鍵,類似捲軸翻頁功能;可重複循環顯示 所需觀看的目錄。

### 如何觀看讀取量測目錄?

按壓〈PAGE〉鍵可選擇至所需要的〈MEASUREMENT〉量測目錄畫面,再搭配使用 上 下 鍵選擇到所需要的參數畫面。

#### 如何觀看並編輯設定值?

- 1. 按壓〈PAGE〉鍵可選擇至所需要的〈ADJUSTMENT〉調整設定目錄畫面
- 2. 使用 上 下 鍵選擇到所需要的設定點群組
- 3. 按下 ENTER 鍵加以確認進入
- 4. 使用 上 下 鍵選擇到所需要的設定點
- 5. 設定點前方如有標註 "\*"表示此設定值被密碼保護住不得任意修改
- 6. 按下 ENTER 確認鍵加以編輯
- 7. 使用 上 下 鍵修改設定點參數值
- 8. 按壓ENTER確認鍵確認所修改之參數儲存或按壓 PAGE 鍵離開設定畫面不儲存

## 如何觀看歷史紀錄?

- 1. 按壓〈PAGE〉鍵可選擇至所需要的〈HISTORY〉歷史紀錄畫面
- 2. 使用 上 下 鍵選擇到所需要的歷史紀錄
- 3. 使用ENTER 確認鍵選擇至所需要的歷史紀錄種類(record items)

## 如何觀看控制器產品序號及軟體版本?

同時壓住 ENTER確認件及 PAGE換頁鍵.此時您可看到關於控制器的資訊維持10秒鐘: 控制器名稱 (see Basic setting group)請觀看控制器基本設定群組 控制器序號 (8 個字元)※此序號於需代理商服務時提供予代理商 SW version軟體版本number. ※ 此功能只有在 MEASUREMENT量測畫面下操作才能執行

#### 如何修改螢幕畫面的明暗度?

按住 ENTER確認鍵及 上 or 下 來修改您所需要的螢幕明暗度 注意:

此功能只有在INFO 訊息畫面下才能執行

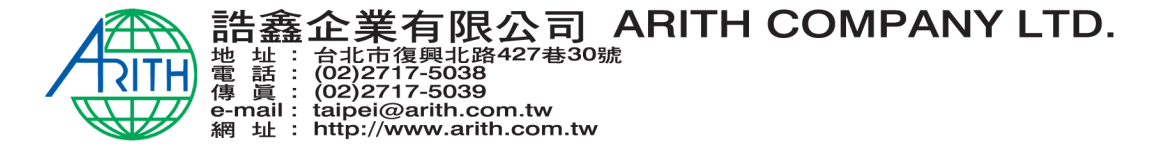

#### 如何修改控制器顯示之語言?

按壓〈PAGE〉鍵選擇進入語言目錄〈Language screen〉. 使用 上 下 鍵選擇到所需要 的顯示語言並按下〈PAGE〉鍵確認後離開語言目錄

#### 如何尋找正發生的警報?

動作的警報及J1939通訊的警報列表,會顯示在MEASUREMENT 〈量測目錄〉的最後兩個顯示畫面 選擇到MEASUREMENT 〈量測目錄〉後搭配使用 上 下 鍵你將可以看到所有發生的警 報。在螢幕的右上角則會顯示共有幾筆警報發生。螢幕上有反白的警報表示目前正發生,而沒有反 白的警報則表示是已發生但尚未確認重置消除。

按下FAULT RESET 〈故障重置鍵〉可確認已發生的警報。 已排除的故障警報則會從顯示螢幕上立 即消失,而尚未排除的警報則會失去反白但仍顯示於畫面上。

#### 主畫面顯示示意圖

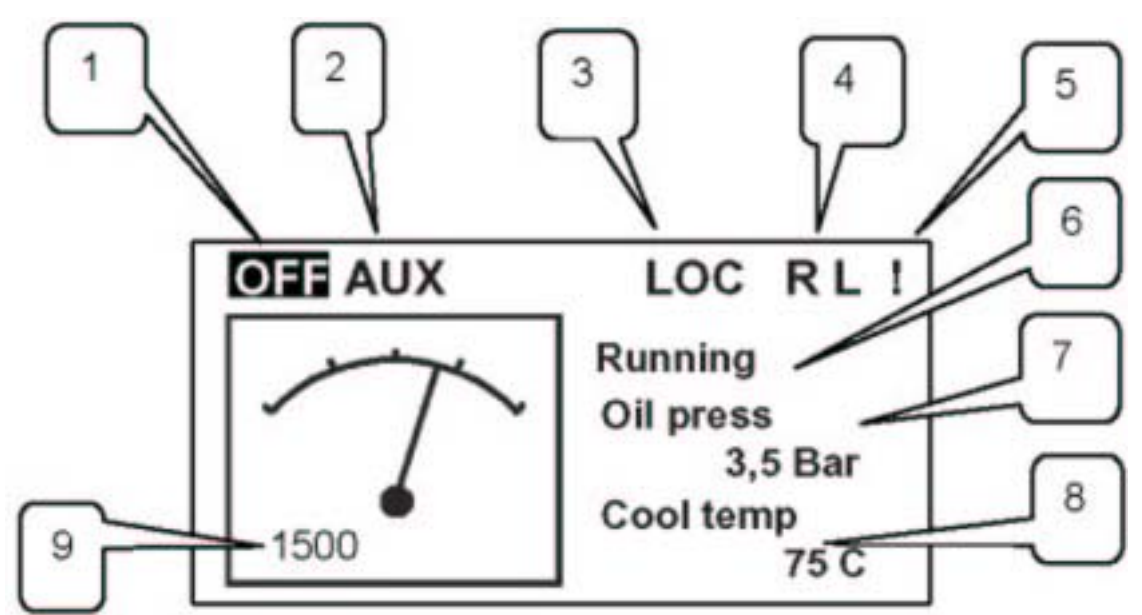

- 1. 控制器的操作模式〈目前狀態〉
- 2. 控制器可操作的模式
- 3. 控制器於現場操作
- 4. R =表示目前控制器有與遠端連線中 ,使用操作軟體連線(connection to DriveMonitor is opened)
- L = 表示進入控制器連線閉鎖
- 5. 表示目前有警報發生
- 6. 顯示目前引擎運轉中或其狀態
- 7. 電瓶電壓顯示或其他引擎相關訊息
- 8. 引擎運轉時間計時;例如 惰速運轉時間、冷機運轉時間等等(Idle time, Cooling, etc.)
- 9. 顯示引擎轉速

#### 控制器顯示畫面

在ID-DCU引擎控制器上總共有三個主要顯示目錄群組: Measuring – Setpoints – History. 〈量測目錄 —參數設定目錄—歷史紀錄〉

量測目錄底下又分為多個顯示群組-ID-DCU, BIN/BOUT, AIN (ID-DCU控制器相關訊息、控制器輸

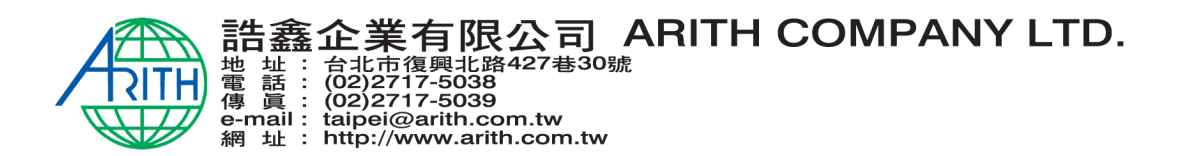

入及輸出點狀態、類比訊號狀態〉

| 顯示螢幕目次  | 顯 示 內 容                                           |  |
|---------|---------------------------------------------------|--|
| 隠藏的目錄   | 此隱藏目錄可透過操作面板上的按鍵將其叫出〈請參閱操作面板外型圖及如何觀               |  |
|         | 看控制器產品序號及軟體版本的章節說明〉                               |  |
| 主畫面     | 在主畫面底下直接使用上下鍵切換畫面可讀取ECU diagnostics code list and |  |
|         | Alarm list〈ECU診斷碼列表及警報列表〉                         |  |
| 主畫面→1   | 可觀看控制器操作模式、引擎轉速、電瓶電壓及各項引擎狀態〈詳如主畫面顯示               |  |
|         | 示意圖〉                                              |  |
| 2       | 顯示類比訊號1至4〈由條狀圖搭配數值顯示〉                             |  |
| 3       | 顯示類比訊號5至8〈由條狀圖搭配數值顯示〉                             |  |
| 4       | 顯示電瓶電壓〈由條狀圖搭配數值顯示〉                                |  |
| 5       | 控制器輸入點BI1至BI7的狀態                                  |  |
| 6       | 控制器輸入點BI8至BI14的狀態                                 |  |
| 7       | 控制器輸出點BO1至BO7的狀態                                  |  |
| 8       | 控制器輸出點BO8至BO14的狀態                                 |  |
| 9       | 引擎運轉積時、引擎啓動次數及下次保養時間等累計數據                         |  |
|         |                                                   |  |
| ※另外有關於設 | 定參數的顯示畫面請參閱英文操作手冊〈設定值章節SETPIONTS〉                 |  |

## 警報畫面 Alarm indication:

可能的警報目錄及歷史紀錄字首縮寫所代表意義

| 字首縮寫 | 代表意義     |
|------|----------|
| Wrn  | <u> </u> |
| Sd   | 停機       |
| Cd   | 冷卻停機     |
| Bw   | 斷線       |
| Fls  | 感測器故障    |

#### 故障畫面顯示範例:

| Wrn Water temp | 表示正動作但未確認的警報 |
|----------------|--------------|
| Wrn Water temp | 表示已動作但確認過的警報 |

## 統計目錄畫面 Statistic Values:

| 1 | Number of starts 引擎啓動次數                  | 包含每一次成功的啓動;達到額定轉速;外部啓動訊號         |
|---|------------------------------------------|----------------------------------|
| 2 | Running Hours 引擎運轉積時                     | 當引擎每運轉滿 60 分鐘即紀錄一次               |
| 3 | Number of unsuccessful starts 啓動失敗次<br>數 | 當引擎每次盤車時間超過最大盤車時間 Max Crank time |

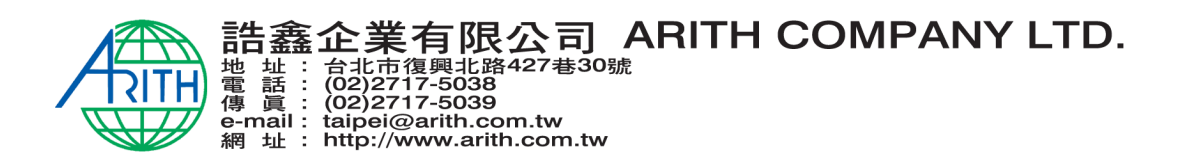

## 歷史紀錄畫面 History records:

以下並不包含由外部訊號輸入控制器的告警 Wrn、停機 Sd 及感測器失效 Fls 等故障訊息

| 項目敘述                                             | 保護種類   | 是否可透過控制器輸出點輸出 |
|--------------------------------------------------|--------|---------------|
| 警報 Alarm                                         |        |               |
| 類比輸入訊號 1 至 8 告警 Wrn Analog                       | 告警 WRN | 是 YES         |
| input 1 to 8                                     |        |               |
| 類比輸入訊號1至8停機Sd Analog input                       | 停機 Sd  | 是 Yes         |
|                                                  |        |               |
| ID-DCU 輸入點 1 全 14 ID-DCU Binary<br>Input 1 to 14 | 動作狀態   | 是 Yes         |
| ID_DCU 雪斯渦低雪厭 ID_DCU Battery                     | 生螫 Wrn | 早 Vac         |
| ID-Dee 电应应 电座 ID-Dee Dattery                     |        | LE ICS        |
|                                                  |        |               |
| 電瓶容量个足 Battery Flat                              | 告警 WRN |               |
| 啓動失敗 Start Fail                                  | 告警 WRN | 是 yes         |
| 設定參數錯誤 ParamFail                                 | 無 None |               |
| 引擎過速度 OverSpeed                                  | 停機 Sd  | 是 Yes         |
| 引擎低速度 UnderSpeed                                 | 告警 WRN | 是 Yes         |
| 緊急停車 Emergency Stop                              | 停機 Sd  |               |
| 速度檢知器失誤 Pickup Fail                              | 告警 WRN |               |
| 停車失敗 Stop Fail                                   | 告警 WRN | 是 Yes         |
| 保養時間到達告警 WrnServiceTime                          | 告警 WRN |               |
| 充電機馬達失誤 ChrgAlternFail                           | 告警 WRN | 是 Yes         |
| 故障復歸 FaultReset                                  |        |               |
| 現場操作模式 Local Mode On                             |        | 是 Yes         |
| 現場操作模式 Local Mode Off                            |        |               |
| 灣用操作模式 Harbour Mode On                           |        | 是 Yes         |
| 灣用操作模式 Harbour Mode Off                          |        |               |
|                                                  |        |               |

# 引擎狀態說明 Engineevents:

| 引擎狀態項目 Engine events             | 備註 Note              |
|----------------------------------|----------------------|
| 引擎啓動 Start                       |                      |
| 啓動按鈕 Button Start                | 由控制器面板啓動按鍵操作         |
| 外部通訊啓動 RS232Control+Button Start | 透過通訊連線軟體啓動           |
| 遙控啓動 Remote Start                | 透過控制器外部輸入點啓動         |
| 引擎停止 Stop                        |                      |
| 引擎停止 Engine Stop                 | 由控制器面板停止按鈕操作或透過外部輸入點 |
| 外部通訊停止 RS232Control+Button Stop  | 透過通訊連線軟體停止           |

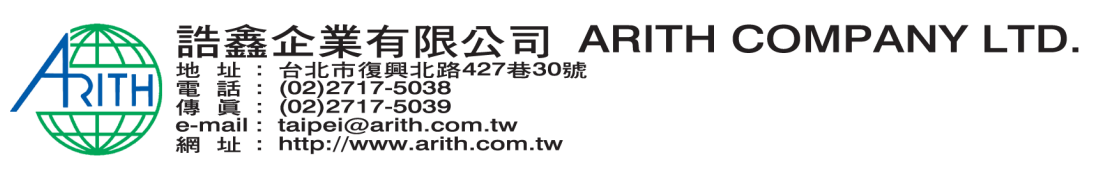